<u>http://abitoftaste.altervista.org/morrowind/index.php?option=content&task=view&id=15</u>&Itemid=10 No more 'reference xxx not found in master'

# No more ?reference xxx not found in master?

# A debugging guide for heavily modded Morrowind games

Version 1.0

by leldra

Classic mod conflicts and how to deal with them are a well-known topic among players and modders a Diagnostic tools and methods of repair are available, and the knowledge about this is well documented However, when playing a heavily modded game, even after dealing with mod conflicts in the various po ways, and without having done one of those things that are known to produce errors in saved games ?dirty? saves), many players are still plagued by strange and totally baffling error messages that, at fir seem to appear with no logic whatsoever and afflict in-game items totally unrelated to any plugin comproblems. In this document, I attempt to pave the way to a game free of these error messages and the probable causes. Since most of them are not real mod conflicts, but the consequences of bugs ? most Morrowind game engine, but also in plugins ? that only become apparent when many plugins are used, which some fulfil a set of specific conditions, I call this a debugging guide rather than a guide to remo obscure mod conflicts.

This document consists of the following chapters:

- (1) What this document does, and does not, deal with
- (2) The tools you need.
- (3) Technical Background
- (4) The causes of most problems
- (5) A testing environment ? some practical considerations
- (6) Debugging, pass one: problems that appear without loading a saved game
- (7) Debugging, pass two: problems that appear when loading and re-saving a game
- (8) Debugging, pass three: illegal actions and remaining mysterious stuff

If anyone who reads this finds any mistakes, anything that has been left out or should be answered by document, contact me by PM in the Elder Scrolls forums. I aim to make this guide as comprehensive as possible. Constructive criticism is always welcome, even if I might not always be able to answer to it, if you feel that my language is too technical. I?m a programmer, and I feel that technical matters need language, even at the cost of easy understanding.

Many thanks go to Wrye for his powerful debugging tool Wrye Mash, without which this would have b impossible and I would not now be playing a game totally unplagued by bad references so far, even of invisible kind.

(1) What this document does, and does not, deal with

Not covered in this post are

§ Classic mod conflicts. Classic mod conflicts are logical within the context of the mods? content. If the change the same aspect of an object in different ways, they cause a conflict. If two mods place some the same place, probably they can?t be used together without editing one. Things like this are well-door and can be detected and removed by various utilities and common sense.

§ Classic dirty saves. Meaning the kind of dirty saves you may get by using an old saved game with a mod setup or a changed mod. This topic is also well documented, and/rweth/lash a utility is available to remove most problems that result if you can?t avoid changing your mod setup in a running game.

Now, if you?re just a few hours into a new game, have never used an older save with a changed mod s and if you still get baffling error messages and strange things happen in your game that seemingly hav to do with anything that might cause a classic conflict, then this debugging guide may help you. It spe covers the following symptoms and some of their possible causes:

• Objects are doubled, and/or objects that you have already taken reappear after loading a saved game really didn?t use an old save with changed plugins, this should never happen to you. It is possible that mod does this by attempting something made illegal by another mod, but that is extremely rare. Most caused by a bug.

· Objects are gone after loading a saved game. Mods can?t easily, if at all, make an object added by and mod disappear. If this happens, it?s most likely caused by a bug.

• Error messages like ?Can?t load ? appear when loading a saved game, but not when starting a new of Especially if the spell well known and you suspect that many NPCs and/or creatures have it, like ?resis disease\_75?.

Error messages ?Can?t load script ? appear when loading a saved game, but not when starting a new
 Error messages ?Reference not found in master? appear in-game or while loading a saved game. Again you haven?t changed your mod setup, this shoelder happen.

Wrye Mash reports ?Bad Refs? for an area you have entered for the first time and saved immediately
 Wrye Mash reports ?Bad Refs? in a savegame file you have saved after having loaded a saved game (if for the first save in a new game), and these ?Bad Refs? reappear in your new save when you load the save and immediately save it again.

(2) The tools you need

In order to fix the problems associated with the aforementioned problems, you will need the following utilities:

• The <u>TES Plugin Tool 1.3</u> (TESTool) by Ghostwheel. For a multi-mod setup, likely leveled list and object merging is necessary. You will have to remerge your objects and leveled lists often while testing. Note Wrye Mash?s leveled list merger seems to have a problem with the Giants Ultimate plugin if you have a TESTool to clean it (not advisable, I?m told, but I?ve had no ill effects), so I continue to use TESTool for merging leveled lists. In that case, you will also nee<u>detheed List Resequence</u>that corrects the results o bug in TESTool.

<u>Wrye Mashversion</u> 0.60 or later. Version 0.60 adds the new function ?Renumber References?, so early versions will not help you with the two problems being most often responsible for the aforementioned.
 <u>The Morrowind Enchanted Edit</u> (often abbreviated as EE from here on), version 0.91c, including its (since the original link is dead, I have put in on my homepage). If you find the time, familiarize yourself

esp file structure somewhat. I?II explain the most important stuff below, but reading the manual may is putting it into a context.

#### (3) Technical Background

Sorry, but this is really necessary. You can?t debug your mod setup, especially not if you have the kind problems that made you read this post up to this point, without a detailed understanding of what you You can get most of this knowledge for <u>prophyserone</u> for <u>DummiesWrye Notes</u> Wrye?s<u>Doubling Explained</u> the <u>Enchanted Editor Manual</u> the<u>UESP Wiki</u> (as I write this, the link is dead but will hopefully reappear so and if you?d like to go hardcore for <u>PSB file structure documentation</u> throw the author ? it?s not by will be very useful ? but I?ll cover some of it again here. Here is what you should know:

• Objects and references and their differences. If you?re a modder, you will already know this (and if you learn it before you make your next mod. Immediately!). Anyway, familiarize yourself with the terms ?object? within the context of the Morrowind game engine. ?Scripting for Dummies? and other doc cover this in detail, so I?II give you the short version: a ?reference? is what you would call an ?object? everyday language ? everything that you see in the render window of the Construction Set, or in the go world when you play, is a ?reference?, a realization of a template. The term ?object? refers to this term and these are what you see in the objects window of the Construction Set.

The Construction Set (often abbreviated as CS from here on). You should know how to work in the rewindow of the Construction Set. The best guide to the Construction Set Mind Mod Maker Manual V.
You needn?t know about landscaping or dialogue, only about the render window and what a ?cell? is.
What esps and esms can and cannot do (Seeve Note). In short, esp files cannot change references added by other esp files, and esm files cannot change references added by other esm files. Attempts t may result in doubling, and possibly ?Bad Ref?s reported by Wrye Mash. Note that illegal actions attem esms or esps are rare. Those I have discovered will probably have no negative in-game affect above the cosmetic level.

• The in-game console. You should know some of the commands you can use here, especially ?coc?, ?co and ?ori? (see<u>Scripting for Dummi</u>es

• What ?master? files are. In short, within the context of the Morrowind game design, a master file is a that is necessary to be present and loaded into memory for another one to load correctly. As a rule, a file?s masters are the Bethesda esm files and, if the plugin is an esp file, possibly one or more plugins come in esm format. Most importantly, the masters of a saved game file (.ess) are all the original .esm files that were loaded when this game was saved.

• Mod indices and object indices. Every reference placed into the world has a unique identifier made up ?modindex? and an ?objectindex? (also severy e Note). This is most important for this document, so I?II cover it in some more detail:

o The modindex: The modindex is the number of a mod in your list of activated mods. If you look into y Morrowind.ini, near the end you see a list of file names preceded by ?GameFilennn=filename.es\*?. If the ordered alphabetically, start TESTool, select ?manage active plugins?, and in plugin selection window hi ?Load Order? button, then OK. Your Morrowind.ini will be updated to present its plugin list sorted by lo Look into it again: the number (given as ?nnn? above) following ?GameFile? is the modindex for the plu activated with this line. Note that the numbers start with zero. Wrye Mash presents this modindex wi base of 1 instead, so when you interpret the modindice reported by Wrye Mash you must always subt from them to get to the right GameFile entry in Morrowind.ini. Furthermore, the modindex depends on order only, not on the way the list in Morrowind.ini is ordered. If that list is ordered alphabetically, you able to interpret Wrye Mash?s output correctly. Some utilities set the list order to alphabetical, most TESTool ? so when using TESTool, remember **to**wayshit the ?Load Order? button before you leave the plugin selection window.

o The objectindex. When someone makes a plugin that adds at least one reference to the game (not a

the Construction Set gives those references numbers to identify them within this plugin. It numbers the references sequentially, always (!!!) starting with 1. Due to a bug in the Morrowind engine, this has so consequences that are responsible for a whole range of the symptoms mentioned in Chapter 1. The CS follows the same ?geographic? pattern ? it starts with exterior cells, from the upper right corner of the columns, so to speak, down to the lower left, then follows up with interior cells in alphabetical order. Unfortunately, this repeating pattern exacerbates the problems.

#### (4) The causes of most problems

The symptoms described in Chapter 1 above may appear in an otherwise clean game under certain con Any one of the symptoms might result from any one of these conditions, and it is not predictable whic will be outside of exactly defined testing conditions:

· (I) Two plugins place references in the same cell to which the Construction Set has assigned the sam index, one of the pair has the ?references persist? flag set, the other has not, and the latter has been and included into the saved game. This is covered in some more detail on the UESP Wiki under ?Mod Conflicts: Local References?.

• A plugin places a leveled creature into the same cell as another plugin places a leveled creature or NP and the CS has assigned the same object index to both. This may be a permutation of (I), but current understanding is that creatures are always persistent, so leveled creatures shouldn?t cause this. But r indicate that they do. This usually results in vanished leveled creatures or NPCs.

 $\cdot$  A plugin adds a reference to an object with a script on it to an existing area, or changes an existing or references in an area to have a script, and there is among these a reference with the same object indo one reference placed by another mod in the same cell. This may also be a permutation of (I).

• A plugin attempts to move a reference out of its original cell, instead of deleting it from its old cell at a new reference in the new cell. Moving references between cells might or might not be technically leg whether or not it is, it causes bugs. Doing this with the CS in exterior cells is easy ? and it?s almost a overlooked that you have done it. My knowledge of the Construction Set is far from complete, but so not found a way to move references out of interior cells.

• A plugin creates a second copy of an existing reference added by another plugin or esm file, but keep exactly the same place and does not change it in any way. As a rule, this is considered ?dirty?, but it is technically legal and should not result in any errors. But sometimes it does.

## (5) A testing environment ? some practical considerations

This chapter gives some advice to make testing and debugging easier in practice. It?s mostly common advice, but if you?re frustrated by baffling error messages you?ll possibly think of this only after all th already been done. Make your life easier and set up your game and tools like this.

• Setting dates on your mods. Your plugins should consist of ? for the purposes of debugging ? three g the mods that should not be merged, like MultiMark, Private Mobile Base and a few others. Set their f to some day far in the future. (II) all other mods excepting merged\_objects.esp and merged\_leveled\_lis (or mashed\_lists.esp). Set their dates to some day(s) in the recent past. Group and order as you prefe required by the mods themselves. (III) merged\_objects.esp and merged\_lists.esp. Set their dates to yes If you use Wrye Mash for this, it will remember the dates and always automatically reset them if some changes them. The background for this is that whenever you remerge your objects and forget to run M Mash to correct the dates (it happens in the heat of this work), the merged files will keep their place order anyway. It also makes deselecting the mods which must be excepted from merging easier becau will always be at the end of the list. You could use Wrye Mash?s list features for this, but in a testing environment the lists change often, changing Mash?s load lists every time is a PITA, and attempts to u that include mods that no longer exist result in error messages and do nothing. I find it easier to use and select and deselect manually.

 $\cdot$  Convenient placement of tools. Place links to TESTool, Wrye Mash, Leveled List Resequencer and Enchanted Editor onto your desktop. You will be able to work so much faster...

• Running TESTool and Wrye Mash at the same time has some inconvenient consequences ? when you TESTool to select/delect mods this can cause Wrye Mash to report errors when you switch back to it must probably deselect some mods before any merge operation, and only TESTool can merge objects, in most convenient to do both with TESTool. I always end Wrye Mash before any merge operation, and reafter.

· You will be starting many new games. TheickChar plugin will enable you to do this without reducing yo computer to scrap metal in frustration about the wasted time.

• While testing, you won?t like being bothered by long travel times, the inconvenience of enemy encour suchlike. The BAR\_RingPack plugin will give you a set of cheating rings that enable you to fly fast and less vulnerable. And using the unestone plugin for moving around is preferrable to using ?coc? in the cor for many locations because you arrive at meaningful places, not below the landscape line etc.. The Ring will also very likely produce an additional error message if any other mods are active that add things to Census and Excise Office. I?d say this makes for a good practice run for Debugging, pass two (see Chable)

(6) Debugging, pass one: problems that appear without loading a saved game

One thing in advance: if I say: exit the game, restart it and load the save, therexlardegethat. Never, ever load a save from within the game, however time-saving and convenient it may seem. This is a good rule running games (which I always follow when I play), but for testing it is essential. I won?t go into the t details here, but believe me, you won?t get any meaningful results if you ignore this.

OK, now into the gory entrails... er... the messy details. You have a mod setup that should really function reasonably well together, you have played for a couple of hours, saved and re-loaded a few times, and never having changed your mod setup in this particular game, you get doubling and/or reappearing object strange error messages etc..etc.. as described. I assume that you?re using all three of the convenience mentioned above. Here?s what you do now:

(6.1) Pass one, making the bugs appear

Start a new game. Talk to the Legion officer, go back to the tutorial building and get your ring of levita invulnerability from the small chest behind the table. Leave the Census and Excise building. Save your ga new slot. ?COC? to ?Balmora, Guild of Mages?, then walk down and get the Runestone from the trave platform. Walk out of the Mages? Guild. Wait a few seconds and save your game in a new slot. Teleport Sadrith Mora harbor (Runestone: boats M-Z). Walk down to Wolverine Hall (until the cell name ?Wolver Hall? appears in the lower right corner of the screen, meaning you have entered the cell named ?Wolver Hall?). Wait a few seconds and save your game in a new slot. Teleport to Gnisis. Wait a few seconds and save your game in a new slot. Teleport to game in a new slot. Teleport to game in a new slot. Teleport to game in a new slot. Teleport to game in a new slot.

Run Wrye Mash. Click on the ?saves? tab, look for your latest save and select ?Repair All? from its conmenu. This will take some time. You will be ?rewarded? with a list of error messages. If no messages a you can count yourself lucky. Unless you want to check some more popular locations like Dagon Fel or you can now proceed to (7) Debugging, pass two. But if you have two or more of Morrowind Comes A Creatures, Vampire Realism and Amulet of Scrye, to name only a few ? namely, any two mods that add creatures to many locations, you?re unlikely to pass this with no error messages. If you get too many messages, that means that your game has many problems, and you might get confused. It might be ad to check and debug an earlier save first. It?s your choice.

Anyway, let?s have a look at those error messages. You will see one or more of three kinds of messag followed by a summary of the number of deleted and rematched references. In fact, it is possible that something very similar to this combination (summary not quoted):

[18,4] BAD REF>>REMATCHED 9 1 vr\_ex\_aundae\_town\_rare 102

[18,3] BAD REF>>NO MASTER 9 9 \_mca\_imperial\_soldiers\_random

```
[18,3]
BAD REF>>DOUBLED 128 9 _ivza_04_npc_merc3_1
```

The numbers in square brackets point you to the cell where this error has occurred. In this case, since only numbers, you know this is an exterior cell. For an interior, a name would be given, for instance ?B Guild of Mages?. ?BAD REF? does, of course, mean that a reference has gone bad. A ?bad reference? mean that something in your saved game cannot be correctly matched to its source in the esp and esm files using. Since you haven?t changed your mod setup, this really shouldn?t happen. REMATCHED means that Wrye Mash has found another mod with a reference using the same ID and objectindex, that this communique, and that it has assigned the reference to that mod. NO MASTER means that Wrye Mash found than one reference in any of the savegame file?s masters (including all active plugins) that corresponding reference, and couldn?t decide which one is correct. DOUBLED means that a unique corresponding reference has been found in a game file but it was already assigned to another reference in the saved game.

Now look at the numbers following the text. the first number is the modindex of the plugin that has p reference, according to the data in the saved game. The second number is the object index of the reference and the number at the end of line in the REMATCHED message is the modindex of the plugin Wrye Massigned to the lost reference to repair it, using data from the saved game?s master files (the plugin e esps). The name in-between is the name of the reference?s object template. If you loaded all your mod the Construction Set you could see this name somewhere in the objects window.

What to leave alone for notifyou see any object indices between 100000 and 500000, ignore them!!! I are references placed by the original game, and anything involving them will be dealt with in chapter 8

Now look into your Morrowind.ini. Suppose an excerpt of it, using the modindex numbers reported by Nooks like this:

GameFile101=Vampire Realism II.esp GameFile127= Amulet of Scrye.esp

You have now identified the mods that, in combination, cause the problem. To check this, start Enchan Editor. Load up ?Amulet of Scrye.esp?. Select ?Edit/Find All? in the menu and type ?\_ivza\_04\_npc\_merc into the search field. Then click on ?Find all?. You will get a list of instances where this ID appears in t file. In this case, there are only two: an NPC\_ record and a CELL record. References only appear in CEL records, so the first one has to be the definition of that NPC, the second one tells you where this NPC placed in the game world. We aren?t interested in that NPC?s details, so select the CELL entry in the I click on ?Go to reference?, then cancel the search window. In the left part of the window, the CELL re ?Wolverine Hall, Azura?s Coast Region? has been opened. Click on the header ?CELL Wolverine Hall....? t make a list appear in the right part of the window. This list contains everything this esp file adds to the everything from an esm file it changes (nothing of the latter here? all references have low objectindic the numbers in the GridX and GridY entries: 18,3 (if ?Find All? finds too many entries and you don?t know where to look, remember that the names of named exterior cells are shown in-game when you enter t cells list in Enchanted Editor is sorted alphabetically). If you scroll this part of the window down, you v NAME\_NEXT subrecord containing ?\_ivza\_04\_npc\_merc3\_1?, preceded by an FRMR subrecord with the objectindex of ? surprise ? 9, and a flags field you can ignore. Do the same with the Vampire Realism a files.

You can now interpret the error messages as follows:

 $\cdot$  A reference in 18,4 falsely assigned to Morrowind Comes Alive.esm by the savegame file was correctly rematched to Vampire Realism II.esp

 A reference in 18,3 assigned to Morrowind Comes Alive.esm by the savegame file could not be match a reference of any plugin with the same objectindex in a non-ambiguous way. The reference was deleted
 A reference in 18,3 assigned to Amulet of Scrye.esp was found to be already matched. The double was deleted.

In-game, you probably would have never noticed that a leveled creature and an unimportant NPC have disappeared, but now you know. Take special note of the combination of error message 2 and 3. A NO MASTER combined with DOUBLED tends to be rather common, and if you see this and notice that the objectindices of both references are the same and they appear in the same cell, you immediately susper a modindex mixup has occurred ? a reference was matched with a wrong mod (this is called ?references mismatching?)

 $\cdot$  the saved game is at fault, since you haven?t changed any mods in your setup, and the mods you?re are popular ones that should be reasonably bug-free.

· this wouldn?t happen if the two mods didn?t place references with the same objectindex.

Indeed, these hypotheses happen to be completely correct. The reference mismatching is a bug in the engine. I?II tell you how to get rid of this next. For now, save your list of error messages, especially if a long one. If you forget this, this is what the double-save at the last stop was for :). If the list is long messages appear for many cells, you might want to look at one cell after the other, group the error m accordingly and deal with them. Or, as I said above, deal with a earlier of your saves with fewer error first.

#### (6.3) Pass one, repair

As opposed to pass two, for this there is only one way to get rid of the annoying, but most likely not breaking errors: renumber the references in the afflicted cells. You could do this manually ? in fact, I have a set of the set of the set o

to do this ? but it is a very time-consuming way to do it. Wrye Mash, as of version 0.60, has a function this automatically. It is used just like the Repair All function ? start Wrye Mash, select the ?saves? tab select ?Renumber Refs? from the selected savegame file?s context menu. Here are some guidelines on use it:

• The Construction Set automatically assigns objectindices when you save an esp file. You have no influ on the numbering. So when you prepare for playing, try to avoid using Renumber Refs on mods which y likely to edit. If you must edit a renumbered mod, then you must rerun Renumber Refs after you have a and cleaned the mod. The new version will only be compatible with old saves if you haven?t removed o anything. Since the CS adds extraneous entries, this is a condition hard to fulfil unless you use TESToo cleaning function before every renumbering. Getting things wrong might be repairable by Wrye Mash?s All function just like every other dirty save, but it might also mess up your saved game beyond recogni careful.

• When renumbering, you can type in a starting number of your choice. To ensure unique indices, you s choose yourself. Start with 10000 ? landscape mods with higher counts are unlikely to cause problem quest mods of that size are very rare. Add the number of renumbered references Mash reports when i finished, and add an additional small buffer of 50-100 to get the starting number for the next mod. All remember this last number to have a starting point for the next renumbering. Mash will remember all starting numbers for you.

• To renumber an esm file, change its file extension to esp (don?t use any conversion utility, just change extension), then run Renumber Refs, then change the file extension back. BUT: This will mess up all esp that depend on that master and change any of its references, resulting in \*correct\* ?cannot find in massages. One example: If you Renumber Morrowind Comes Alive, the mod that gives its NPCs names (MCAnames4.1lorecorrect.esp) will still function because it changes no references (you can check this loading it into Enchanted Editor), but the Redesigned Vivec compatibility patch will have to be complete remade because it moves leveled creatures. If you run Mash?s Repair Refs on a mod affected thusly, lil now-orphaned references will be removed. As a result, the esp file will function without error message will not do to the references what it intended to do. EXTREME DANGER NOTICE: don?t do this do Bethe esms. If you do so accidentally, you must re-install the game and all expansions and plugins.

• Within pass one, the mods likely to cause trouble are those that add references to many exterior cell you?re at it and you?re going to start a new game anyway, renumber a bunch of them, as a prevention measure, just in case. I have done this to MCA, Creatures, Expanded Sounds, Illuminated Windows, Redesigned Vivec and Complete Trade Fix, among others, with absolutely no ill effects.

 I don?t know if Mash is limited to starting numbers below 100000 as Wrye said it would be. Morrow indices between 100000 and 1000000, so NEVER USE THESE, even if you can. Avoid numbers below 10

because they may be used by too many other mods. If possible, I would prefer numbers above 1 mil. be of the wider range, but if it is not possible, then you only have a range of 90000 and need to be selec all, landmass mods are highly unlikely to cause these problems.

#### (6.4) Pass one, extension and conclusion

It is possible that you will find all bugs in one go. If you renumber a bunch of wide-ranging mods after your first save, you might be reasonably sure to never encounter the problems corrected in this pass a Check this: recreate your merged objects and merged leveled lists files, start a new game and do the s described in (6.1). Run Wrye Mash on the latest save. If it?s clean, this pass has been successful for t locations you have visited. You might or might not want to check other popular locations. You can be a thorough as you like. Only remember this: if you load a saved game even once and go on to save it aga messages will appear that have nothing to do with this pass. That may result in confusion. Anyway, it? that you can get to a point where no bad refs exist in a game you never re-loaded. It may also be that problems, at another place, appear only in games that have been loaded at least once. This is what you deal with next:

(7) Debugging, pass two: problems that appear after loading and re-saving a game

(7.1) Pass two, how to make the bugs appear

Start a new game with a sneaky character. Go back into the tutorial building and get the rings of Levis Chameleon and of The Gods from the chest behind the table. Make sure to empty all containers you can most especially any added by mods (you can use the console?s ORI command to give you the name of that has placed a reference). Pick up Fargoth?s ring and give it to him. Go to Arrille?s. Buy and sell a fet things. If necessary, cheat yourself to some gold (console: player->additem gold\_OO1 32750). If you had mod that changes Arrille?s, put on the Ring of Chameleon and steal one item from every container in hands. You may skip this if it?s too difficult. Go outside and use the console to unlock the door to Arristorage. Skip this only if you are sure you have no mods that place anything there. Go in and steal one from every container. If you run any mods that place containers out in the open, make sure from every one. Save your game and exit the game (I said EXIT!). Restart it and load your saved game. messages may appear during loading if you have problems. Ignore them and continue - even if none appthat?s no guarantee. After your game has loaded, wait a few seconds to give any delayed scripts the table?s no guarantee. Save your game has loaded, wait a few seconds to give any delayed scripts the table?s no guarantee. Save your game again. Save your game yet again in a new slot (as a backup). Exit.

# (7.2) Pass two, diagnosis

Run Wrye Mash. By now you should know how to run Repair All. You should also be familiar with the e messages you can expect. They are all of the same type as mentioned above in Chapter 6. They are to interpreted exactly as above in (6.2). The only difference is that this kind of error only appears after a game has been loaded once, the error messages may be localized, so debugging many areas in one go always work, and there is an additional method of removing the problems.

BTW: If you have any other mods besides BAR\_Ringpack that add anything to the ?tutorial? building, BAR\_RingPack will probably appear in the error report ? the chest it places is not set to persistent, an change it by removing the rings. Think of invisible activators ? this bug can make them vanish! I?ve hac effect with the activator that starts Galsiah?s Character Development?s scripts.

What to leave alone for notive isn?t Chapter 8 yet): If you see any object indices between 100000 and ! ignore them!!!

## (7.3) Pass two, repair

Again, you can always run Renumber Refs on any esp file that you find to cause problems. But if you we edit a mod, that has its disadvantages (see (6.3)). That?s why I present an additional method of bug refers, it is more time-consuming? but you will be able to edit the mod (this is also a good guideline for mods) without any ill effects.

You will now want to find the references responsible for the errors. You should still have Mash?s error

onscreen. Look up the references with the identical objectindices, using Enchanted Editor (see (6.3)). I case of rematched bad refs, this is easy ? the mod causing the problem may be identified by the first in the report line, and the target by the second, or vice versa. In any other case, it might not be so ea object is relatively rare, you might be able to find the problematical one by doing a text search on all y files. But if you can?t find both references in the pair easily, ignore it. You only need to change one sid remove the bug.

When you have found the problematic reference, check if it is a container. It should appear in EE?s list containers if it is one. If it is, then start the CS and load the plugin in question if you haven?t already of focus on the object window and select ?Containers?. Look the ID up. Is the checkbox ?References Persis checked? If no, check it and hit the ?save? button. Go back to the data file selection window and open?details? for this mod. Is there a line labeled TEMP\_REFs? If yes, look up the IDs of everything below the If it is a container, or there is a script on it, then the ?References Persist? checkbox, if any exists for type , must be checked if it is unchecked. Don?t forget to hit the button every mod tutorial tells you the ?save? button in the object information dialogue. After you?re done, save the plugin and exit the Construction Set. Run any necessary cleaning with TESTool, TESAME or whatever cleaning tool you pre then run Wrye Mash to make it reset the file date. Repeat this for every mod that appears in any of M error messages.

...or you could just run Renumber Refs on them.

Some things to consider:

• Mods that add very many non-persistent containers and scripted objects are probably better served I renumbering the references. Setting references to Persistent may have an effect on performance, or in the size of the savegame file, or something more. On the other side, this method survives the Construction intact, so if you?re making a mod or frequently editing one, this is one method of avoiding future troub everyone who will use this ?persistent-ized? version of the plugin.

 Making things persistent will most likely not remove any bad reference problems that appear without and re-saving a saved game. Only renumbering will do that. But if any plugin has caused these and has renumbered in Pass one, it shouldn?t appear in this section at all.

· If you?re the creator of a mod that causes this kind of problem, you could also choose to move the a reference to another cell, preferrably one not often changed by other mods.

· I have had at least one instance where my impression was that references in neigboring exterior cells affected as well. I have not tested this, and I consider it unlikely that this impression is correct ? but i mentioned.

(7.4) Pass two, repeat for other locations

As I have said, every location must be debugged separately. A successful debugging means that you st new game (yet again, I know) and do everything else mentioned in (7.1), and Wrye Mash produces no r error messages that can be explained by reference mismatching. After you have debugged Seyda Neen, can, of course, dispense with all the time-consuming stealing there and proceed to to the same in Balr Sadrith Mora immediately. But remember to change the contents of containers added by mods if you c identify them without spending too much time on it.

Of course you will not want to check all of Vvardenfell this way, do you? No, even I didn?t get that obs After Seyda Neen, I only did this in Sadrith Mora and Gnisis, where many things happen out in the oper the Mages? Guild in Balmora, because many small mods add things there. In every other town I just sa once without having done anything, exited the game, re-started it, loaded the save and re-saved. This v find anything caused by containers changed manually, but it will find problems caused by items change script.

#### (7.5) Pass two, prevention measures

Mods that make changes to popular locations, and among these, those that make changes to exterior might be treated with the Renumber Refs function as a prevention measure. After those already menti wide-ranging quest mods are good candidates. I did this to Black Queen Chronicles, Amulet of Scrye, ar Suran Underworld. Maybe I should have done it to Illuminated Order as well.

Otherwise, you will, very likely, now be able to run a game with an much reduced frequency of baffling messages, inexplicable doublings and vanishings, and equally inexplicable CTDs. Most of your saved gam files will have no bad references, not even hidden ones that you never notice in-game.

(7.6) Pass two: if anything happens after having played for 250 hours....

Then it might just be possible to correct this... if it works, consider this your final victory over the bug Morrowind game engine. It might not work if you have interacted extensively with the reference in que non-reversible way, but then again, it deserves a try if that can prevent something important from van thin air ? just backup the esp files you?re going to change and your saved games first (don?t forget merged\_objects.esp and merged\_lists.esp). If it turns out that another mod needs extensive reference renumbering, then your luck is bad, but most likely it?s just one reference that?s gone bad. After you h identified the reference in question (you should know how to do this by now), open your saved game (Enchanted Editor. Look for the cell entry for the cell reported by Wrye Mash. If you find the reference question in there, give it a new objectindex, something like 1200003 ? remember to use unique number don?t use anything above 2147483647 (the biggest number for a signed long integer, if that tells you Save your ess file, then open the esp file that places this reference (if you don?t know from the reporreither ORI it in-game or do a text search on all esp files in your Data Files folder), and give it the same objectindex. When you load that save you might get doubling and even an error message. If you do, the again, exit and repair your save the usual way. After this the problem will be gone and will not reappear

(8) Debugging, pass three: problems caused by illegal actions of esp and esm files

If you have a saved game, and Wrye Mash reports a bad reference on a reference with an objectindex 100000 and ca. 500000, i.e. a reference that the original game places there, then here are two possible places the structure of the structure of

(8.1) Pass three: illegal actions by esm files

You can produce this easily by using the Unofficial Patch 1.6.3 together with the Wolverine Hall Mages Expansion (Clean Guild Expansion WHM.esp). I don?t recall if it is really necessary to load and re-save t this, but if you load a saved game in which you have been to the Wolverine Hall Mages? Guild at least interaction with anything needed), and immediately save it again, with the aforementioned mods active Mash will report something like this:

Sadrith Mora, Wolverine Hall: Mage's Guild BAD REF>>REMATCHED 11 369090 chest\_01\_v\_potion\_al\_02 116 The corresponding Morrowind.ini entries, in my case, have been:

GameFile10=Morrowind Patch v1.6.3.esm GameFile115=Clean Guild Expansion WHM.esp

From the number, you know this is a reference placed by original Morrowind. If you look into the Unoff Patch using the Construction Set, you will notice that it attempts to change ownership of this potion Ownership is a data item that belongs to the reference, and one esm can?t do this to a reference place another esm. Current understanding says that a new reference with the same objectindex will be creat resulting in confusion when loading the cell into memory. I suspect that things may be somewhat differ because no doubling is reported, but however you look at it, the esm attempts something illegal, and if Enchanted Editor to remove the entry changing that chest from the Unofficial Patch, the problem will Here?s how you do this:

Open Enchanted Editor and load the Unofficial Patch. Go to the CELL record for ?Sadrith Mora, Wolverin Mages? Guild?. There is one NAME\_NEXT entry in the list, and indeed it is this potion chest. Look at the highlighted in grey in the left part of the window. These are the entries that, combined, would, were the file, produce the desired changes of the reference. Check the boxes left to all of them, from the FRMR DATA\_24 entry, then hit the DEL key. The entries will be removed. Please note that NAMO is highlighted brown, not grey, so don?t touch it. This entry contains the number of objects in the cell and will be up automatically. But to be economical: It seems this is the only change attempted in this cell by this esm only thing that could change anything else here is the AMBI entry (ambient lighting), which most likely nothing. In my case, I have deleted the whole subrecord for ?Sadrith Mora, Wolverine Hall: Mages? Guil the Unofficial Patch.

You have now removed this bad reference problem, but you have to forego the (probably plausible and desirable) ownership change attempted by the Unofficial Patch. Or you coeddydoardcore and edit Morrowind.esm (this is ? need I say it ? not recommended).

It might also be that this problem never appears, even if the esm action is illegal, unless an esp attemp (completely legal) change of the reference in question.

(8.2) Pass three: illegal actions by esp files

I don?t know if it is technically illegal for an esp file to change an original Morrowind reference that ar file has already changed ? but I have found at least one instance where this seems to have been the c bad reference. The best way to deal with this is to merge the plugins in question: load both plugins int but mark neither as active. Select ?Combine Loaded Plugins? from the File menu and will be able to say combined plugin to a new file. Alternatively, you could use EE to remove one of the entries from one pl as described above for the Unofficial Patch.

(8.3) Pass three: remaining mysterious stuff

Sometimes you get a bad reference on an original Morrowind reference for no detectable reason at all reproducible, it happens to the same reference every time, but you track the mods responsible and car anything wrong. In one instance, I have been able to remove this by loading the plugin into the Construct Set, and saving it again without any change. In one other case, I have re-combined the plugins the affer was made up from, and the problem was gone. I don?t know the cause, but sometimes this helps. Any of this kind have had no noticeable consequences apart from Wrye Mash?s error message.

This concludes my debugging tutorial. It is, admittedly, somewhat technical, but if you?ve experienced frustration, you?re probably ready for it. And many modders will probably be happy to know that they nothing wrong. Have fun and enjoy your game!!